## Ajouter et paramétrer l'activité "atelier"

1. Cliquez sur le bouton « Activer le mode édition » en haut à droite de la page

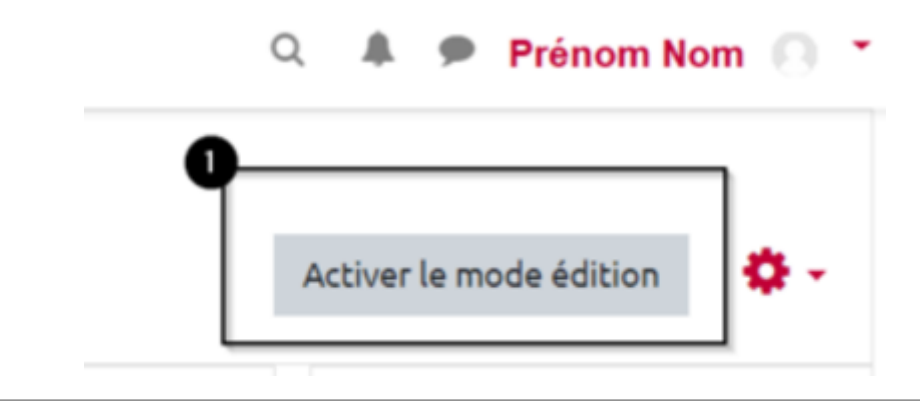

2. Cliquez sur « Ajouter une activité ou une ressource »

|  | Modifier 1   |
|--|--------------|
|  | Modifier 🔻 🚢 |
|  | Modifier 👻 🖂 |

**3.** Sélectionnez l'activité « Atelier » en cliquant sur l'icône correspondante. Vous êtes renvoyé vers la page de paramétrage de l'atelier.

| Rechercher                   |                           |                                       |                             |                                  | Q                 |
|------------------------------|---------------------------|---------------------------------------|-----------------------------|----------------------------------|-------------------|
| avori Activit                | és Ressourc               | es                                    |                             |                                  |                   |
| €<br>Atelier<br>★ ④          | Base de<br>données<br>☆ ❹ | BigBlueButton<br>BN<br>☆ €            | ල<br>Chat<br>☆ ❹            | Choix de<br>Groupe<br>☆ <b>③</b> | Consultation      |
| H-P<br>Contenu<br>interactif | Devoir                    | Etherpad Lite                         | Forum                       | Glossaire                        | H₅P<br>HSP<br>★ ❹ |
| )<br>Hot Potatoes<br>☆ ❹     | Leçon                     | Çabc<br>def<br>Liste de tâches<br>☆ € | outil externe<br>☆ <b>0</b> | Paquetage<br>SCORM<br>☆ ⑤        | Questionnaire     |
| 31<br>Rendez-vous            | Simple<br>certificat      | Sondage                               | Test                        | Test hors-ligne                  | Wiki              |

**4.** Donnez un nom à l'atelier dans le champ « Nom de l'atelier ». Renseignez la « Description » de l'atelier. Cette description sera visible par les étudiants « Phase de mise en place », avant qu'ils puissent remettre leur travail.

| 18/07/2025 14:20             | 3/7 Ajouter et paramétrer l'activité "at                                                                                                    | elier' |
|------------------------------|----------------------------------------------------------------------------------------------------|--------|
| <ul> <li>Généraux</li> </ul> |                                                                                                    |        |
| Nom de l'atelier             | • Activité d'évaluation par les pairs                                                                                                    |        |
| Description                  | <ul> <li>A • B I Ff • T; • V • E E • S</li> <li>Pour les étudiants, cette activité se déroulent en trois phases.</li> <li>Phase de remise : les étudiants répondent au sujet de l'évaluation et déposent leur travail au sein de cette activité.</li> <li>Phase d'évaluation : les étudiants évaluent leurs pairs et peuvent également s'auto-évaluer. Les étudiants obtiennent une note pour les évaluations qu'ils font.</li> <li>Conclusion : les étudiants accèdent à leurs notes - la moyenne des notes attribuées par les pairs + la note attribuée pour leur travail d'évaluation.</li> </ul> | •      |
|                              | () Brouillon enregistré                                                                                                    |        |
|                              | Afficher la description sur la page de cours 2                                                                                                    |        |

**5.** Dépliez la rubrique « Réglages d'évaluation » et sélectionnez la stratégie d'évaluation la plus appropriée. « Évaluation cumulative » permet aux étudiants de donner une note pour chacune des composantes de l'évaluation et d'ajouter un commentaire associé cette note, donc de justifier la note attribuée. À l'issue de l'activité, les étudiants obtiendront deux notes : une pour le travail qu'ils ont remis (par défaut 80) et une pour la qualité de leur évaluation (par défaut 20).

| <ul> <li>Réglages d'évaluation</li> </ul> | n5                      |
|-------------------------------------------|-------------------------|
| Stratégie d'évaluation 😗                  | Évaluation cumulative 🗢 |
| Note pour le travail remis 😗              | 80 🗢 Sans catégorie 🗢   |
| Note du travail pour réussir 🛛 💡          |                         |
| Note du processus 🕜 d'évaluation          | 20 🗢 Sans catégorie 🗢   |
| Note de l'évaluation pour 🛛 😯<br>réussir  |                         |
| Décimales dans les notes                  | 2 🗢                     |

**6.** Faites défiler la page jusqu'à la rubrique « Réglages de remise des travaux ». Dans l'éditeur de texte, renseignez les « Instructions pour la remise du travail ». Ces instructions correspondent au sujet de l'évaluation. Vous pouvez également préciser aux étudiants comment ajouter leur travail au sein de cette activité.

**7.** Sélectionnez le·s type·s de remise. La remise au format « Fichier joint » permet aux étudiants de composer sans avoir à rester connectés. La case « Requis » se coche automatiquement si un seul type de remise est sélectionné.

8. Précisez le nombre maximal de fichiers à remettre.

**9.** Renseignez le·s type·s de fichiers que les étudiants sont autorisés à remettre. Pour sélectionner un ensemble de formats, cliquez sur le bouton gris « Choisir », puis sélectionnez les formats souhaités.

**10.** Par défaut, les étudiants ne sont pas autorisés à remettre leur travail en retard. Il vaut mieux laisser ce paramètre décoché afin d'éviter qu'un étudiant ne soit évalué par aucun de ses pairs.

| Réglages de remise des trav                                | aux                                                                                                    |
|------------------------------------------------------------|----------------------------------------------------------------------------------------------------|
| Instructions pour la remise du travail                     | Image: Signal Structuration et la mise en forme du document;         • sur votre réponse à la question concernant la "méthodologie".         Pour la structuration et la mise en forme du document;         • sur votre réponse à la question concernant la "méthodologie".         Pour la structuration et la mise en forme du document QDT, vous travaillerez évidemment dans les règles de l'art, en procédant notamment à un <u>stylage</u> systématique, et suivrez le modèle fourni.         La réponse à la question concernant la "méthodologie" sera donnée directement dans le document, à l'endroit indiqué par le modèle.         Avant le 03 juillet à 19h00, vous remettrez le fichier ZIP contenant nécessairement :         • votre fichier ODT;         • un export PDF de votre fichier QDT. |
| Types de remise                                            | Fichier à télécharger : <u>CC2</u> -TT- <u>RLodt</u><br>□ Texte en ligne □ Requis<br>☑ Fichier joint ☑ Requis                                                                                                    |
| Nombre maximal d'annexes jointes                           | 3 🗢                                                                                                    |
| Types de fichier autorisés pour le travail 🧿<br>à remettre | .zip .pdf .odt Choisir Aucune sélection                                                                                                    |
| Taille maximale des annexes aux travaux                    | 100Mo ¢                                                                                                    |
| Travaux remis en retard                                    | Autoriser la remise des travaux après le délai                                                                                                    |

**11.** À la rubrique « Modalités d'évaluation », renseignez les « Instructions pour l'évaluation ». Ces instructions seront visibles par les étudiants pendant toute la durée de la phase d'évaluation. Elles doivent aider les étudiants à comprendre ce qui est attendu d'eux.

**12.** Si vous souhaitez que les étudiants évaluent leur propre travail en plus de ceux de leurs pairs, cochez la case « Les étudiants peuvent évaluer leur propre travail » pour le paramètre « Utiliser les auto-évaluations ».

| Instructions pour l'évaluation | $1  \mathbf{A} \bullet  \mathbf{B}  I  \mathbf{F} \bullet  \mathbf{T} \bullet  \mathbf{V} \bullet  \mathbf{I} \equiv \ \mathbf{I} = \ \mathbf{I} \bullet  \mathbf{I} \bullet  \mathbf{I}$ |  |  |  |  |
|--------------------------------|----------------------------------------------------------------------------------------------------|--|--|--|--|
|                                |                                                                                                    |  |  |  |  |
|                                |                                                                                                    |  |  |  |  |
|                                | Au cours de votre activité d'évaluation comptant pour un cinquième de la note totale, vous évaluerez la capacité de vos pairs à :                                                                                                    |  |  |  |  |
|                                | - appliquer des styles prédéfinis et personnalisés : styles de paragraphe, de caractère, de page et de liste                                                                                                    |  |  |  |  |
|                                | <ul> <li>- insérer une table des matières</li> <li>- insérer et formater un en-tête et un pied de page avec des champs automatiques</li> </ul>                                                                                                    |  |  |  |  |
|                                | - insérer des sections, colonnes et notes de bas de page                                                                                                    |  |  |  |  |
|                                | - inserer des images et diagrammes<br>- ajouter des légendes automatiques aux images et diagrammes et insérer des renvois vers ces légendes                                                                                                    |  |  |  |  |
|                                | - insérer et mettre en forme un tableau depuis un tableur                                                                                                    |  |  |  |  |
|                                | Vous trouverez chacun des critères associés ci-dessous. Pour chacun des critères, le nombre de points attribués variera en fonction des<br>indications complémentaires présentes. Dans le champ "Commentaire" de chaque critère, vous justifierez la note attribuée.                                                                                                    |  |  |  |  |
|                                |                                                                                                    |  |  |  |  |

5/7

**13.** À la rubrique « Feedback », pour le paramètre « Mode feedback général », sélectionnez « Activé et requis » afin de forcer les étudiants évaluateurs à faire un retour général sur la production de leur pair.

**14.** Sélectionnez le « Nombre maximal d'annexes du feedback général » s'il est opportun que les étudiants déposent un fichier pour ce feedback (un court fichier audio ou vidéo par exemple).

**15.** La « Conclusion » correspond au retour que vous faites sur l'activité. Les étudiants ne la voient que lorsque l'activité est « fermée ». Il est pertinent de compléter la « Conclusion » lorsque l'activité est terminée – que tous les travaux ont été remis et évalués. Cela vous permettra notamment d'indiquer aux étudiants quels sont les points du cours à re-travailler en priorité.

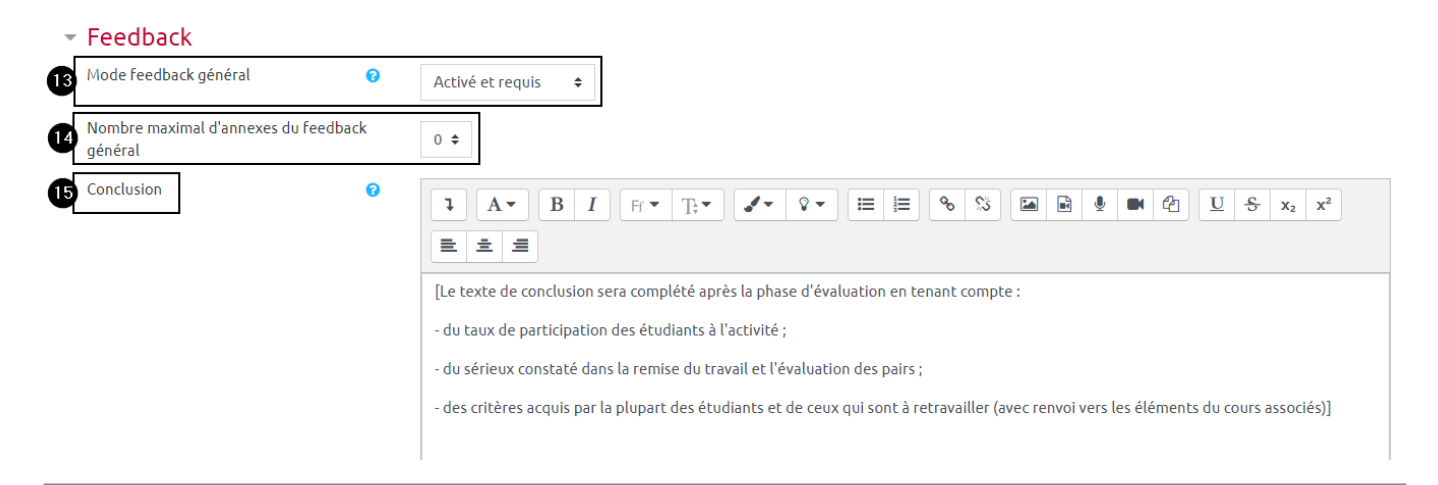

**16.** « Utiliser des travaux exemplaires » afin d'illustrer les attendus de l'activité. Cochez « Des travaux exemplaires sont fournis pour tester le processus d'évaluation », puis sélectionnez le « Mode d'évaluation des travaux exemplaires ». Pour permettre aux étudiants de profiter des travaux exemplaires avant qu'ils rendent leur travail, sélectionnez « Les travaux exemplaires doivent être évalués avant de remettre le travail ».

18/07/2025 14:20

| _ | Travaux exemplaires                       |                                                                            |    |
|---|-------------------------------------------|----------------------------------------------------------------------------|----|
|   | Utiliser des travaux exemplaires          | Des travaux exemplaires sont fournis pour tester le processus d'évaluation | 0  |
| Ľ | Mode d'évaluation des travaux exemplaires | Les travaux exemplaires doivent être évalués avant de remettre le travail  | \$ |

**17.** À la rubrique « Disponibilité », commencez par spécifier la plage d'ouverture de l'espace de dépôt des travaux. Cochez les cases « Activer », puis définissez les dates et heures appropriées.

**18.** Pour gérer les éventuels retards de remise du travail, il est vivement conseillé de laisser la case « Passer à la phase suivante après le délai de remise des travaux » décochée.

**19.** Définissez la plage d'ouverture de l'activité d'évaluation à proprement parlé. Cochez les cases « Activer », puis définissez les dates et heures appropriées. Attention, la date de début des évaluations doit être postérieure à celle de fin de remise des travaux.

## Disponibilité

| Æ | Début de la remise des travaux | 3 <b>♦</b> juillet <b>♦</b> 2020 <b>♦</b> 11 <b>♦</b> 00 | 🕈 🋗 🗹 Activer |
|---|--------------------------------|----------------------------------------------------------|---------------|
| U | Fin de la remise des travaux   | 3 <b>≑</b> juillet <b>≑</b> 2020 <b>≑</b> 18 <b>≑</b> 00 | 🕈 🛗 🗹 Activer |
|   | 18                             | Passer à la phase suivante après le délai de remise de   | es travaux 🕜  |
| Æ | Début des évaluations          | 3 <b>≑</b> juillet <b>≑</b> 2020 <b>≑</b> 18 <b>≑</b> 01 | 🗢 🛗 🗹 Activer |
| U | Fin des évaluations            | 6 \$ juillet \$ 2020 \$ 17 \$ 00                         | 🕈 🛗 🗹 Activer |

**20.** Dans les « Réglages courants », vérifiez que le paramètre « Mode de groupe » sélectionné est « Aucun groupe » si l'activité doit être réalisée individuellement.

Reportez-vous aux pages Paramétrer une activité "atelier" en groupes séparés et Paramétrer une activité "atelier" en groupes visibles pour organiser une activité d'évaluation par les pairs à destination de plusieurs groupes d'étudiants.

| <ul> <li>Réglages courants</li> </ul> |   |                               |    |
|---------------------------------------|---|-------------------------------|----|
| Disponibilité                         | 0 | Afficher sur la page de cours | \$ |
| Numéro d'identification               | 0 |                               |    |
| 20 Mode de groupe                     | 0 | Aucun groupe 🗢                |    |

**21.** Pour terminer le paramétrage général de l'activité et passer à la « Phase de mise en place », cliquez sur « Enregistrer et afficher »

Enregistrer et revenir au cou 21

Enregistrer et afficher

Annuler

From: https://webcemu.unicaen.fr/dokuwiki/ - CEMU

Permanent link:

Last update: 08/11/2024 15:59

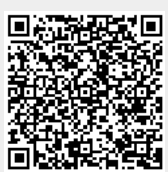